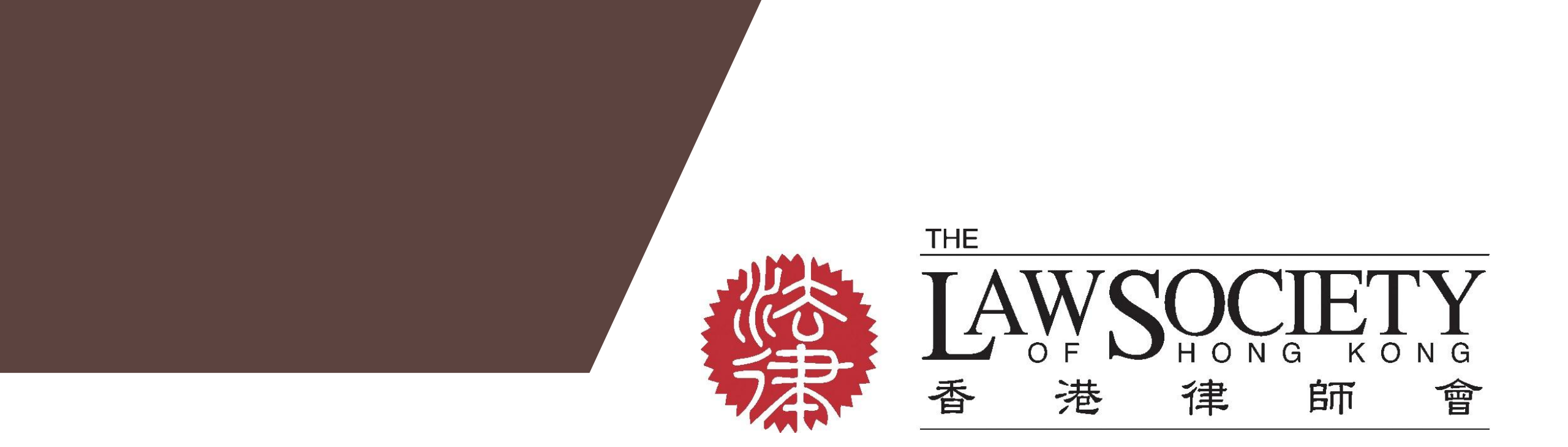

#### The Law Society's Registration and Payment System User Guide for Law Society members with FAQ

(Solicitor members, Associate members, Registered Foreign Lawyers, Trainee Solicitors and Student members)

Version 1.1 (June 2019)

### Contents

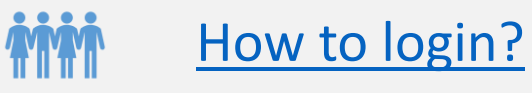

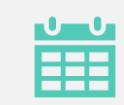

How to register and proceed payment? (for paid and free events/courses)

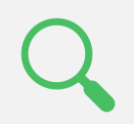

How to view enrollment record?

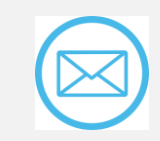

**Confirmation email** 

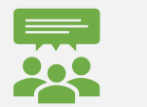

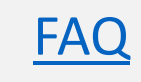

## How to login?

All members who intend to access the System through the Web <u>MUST</u> register your mobile numbers for the service. Please click "To Register" at the login page and follow the steps of registration.

Access the System at <a href="https://epayment.hklawsoc.org.hk">https://epayment.hklawsoc.org.hk</a>

Login by Membership ID (for solicitor members)

Enter your 7-digit membership ID

Click "I'm not a robot" and you will be required to solve the CAPTCHA.

Once it has been checked, please click "Login" to enter the verification code.

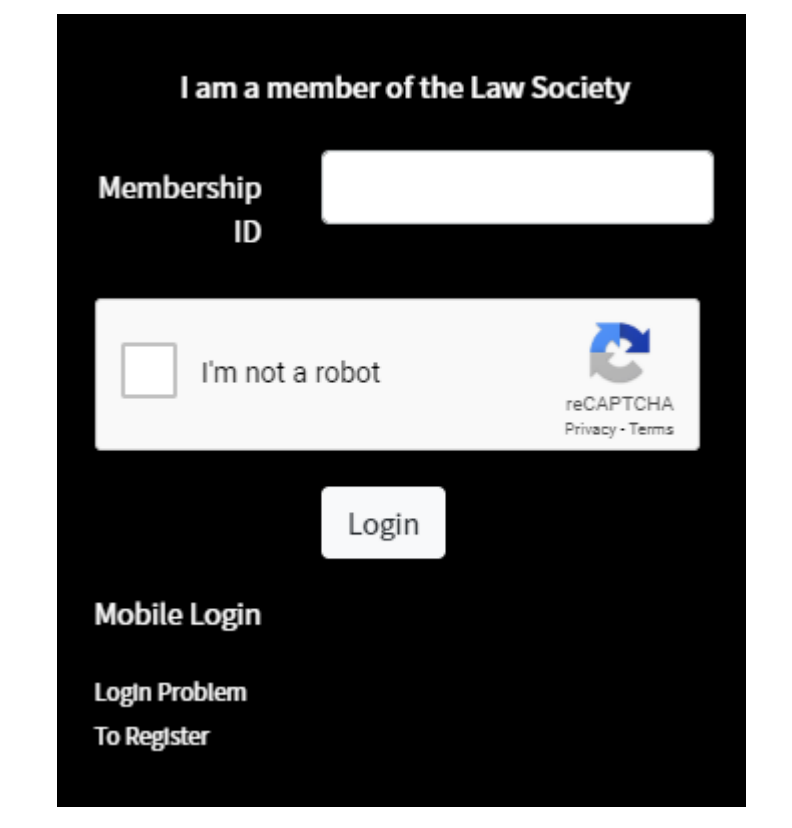

## How to login? (Cont'd)

Login by registered mobile number (for other types of members)

Press "Mobile Login"

- Enter your registered mobile number
- Click "I'm not a robot" and you are required to solve the CAPTCHA.
- Once it has been checked, please click "Login" to enter the verification code.

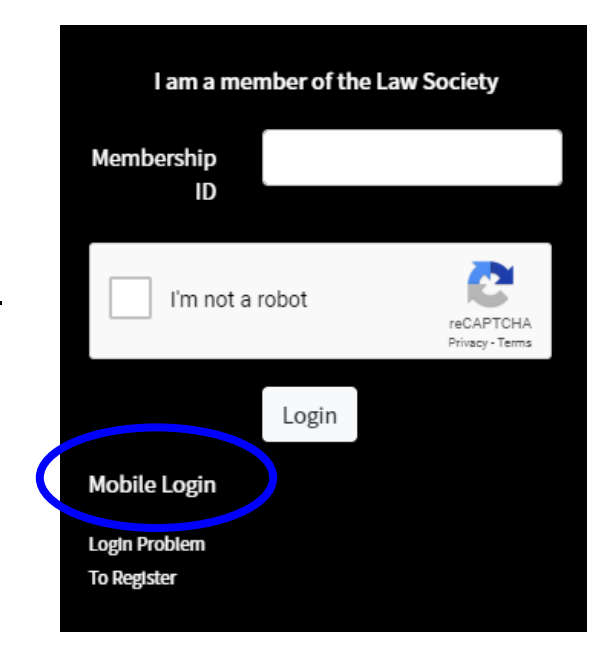

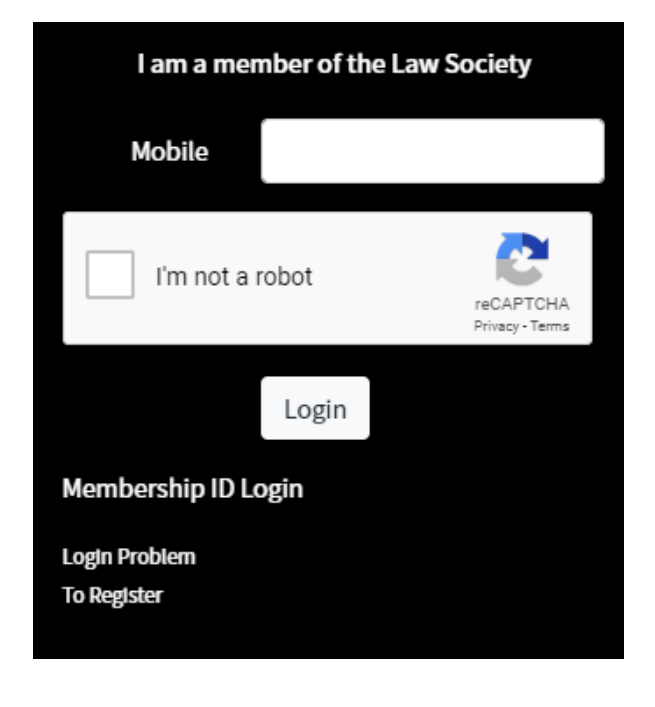

# How to login? (Cont'd)

Enter the 6-digit verification code which was sent to your registered mobile phone and then press "Verify".

Important Note : If you continue entering the wrong verification code 3 times per day, your account will be temporarily locked until restored in the next day.

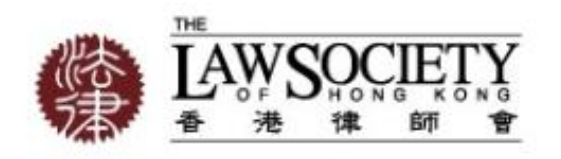

| A text message with a venificat | on code was just | sent to ***** | *44 |
|---------------------------------|------------------|---------------|-----|
| Enter the 6-digit code          |                  |               |     |

### How to register and proceed payment?

1. If you have successfully logged in, you can see the "List of Events/Classes/Seminars.

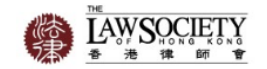

占 services - 🏠 🔲 🃜

| ist of Events/ C  | lasses / Seminars                                                                                               |               |                         |              |                   |
|-------------------|----------------------------------------------------------------------------------------------------|---------------|-------------------------|--------------|-------------------|
| Event/Course Code | Event Name/Title                                                                                                | Event<br>date | Application<br>Deadline | Fee<br>(HKD) | CPD/RME<br>Points |
| MS_PMC_02         | Practice Management Seminars - The future is<br>Expertise Automation - from theory to practice,<br>2018 to 2025 | 2019/06/27    | 2019/06/19              | 100          | 1.5 View Register |
| MS0000005         | Event 1                                                                                                    | 2019/06/12    | 2019/06/10              | 100          | 0.5 View Register |
| TESTING - 345MS   | IHLC AC                                                                                                    | 2019/06/12    | 2019/05/31              | 100          | 0.0 View Register |
| TEST100           | TEST100                                                                                                    | 2019/05/31    | 2019/06/05              | 100          | 1.0 View Register |
|                   |                                                                                                    |               |                         |              |                   |
|                   |                                                                                                    |               |                         |              |                   |
|                   |                                                                                                    |               |                         |              |                   |
|                   |                                                                                                    |               |                         |              |                   |

Copyright © 2019 The Law Society of Hong Kong. All Rights Reserved.

2. If you want to view more details of the event/course, please click "View" and the Circular displays.

| ctice Management Semina | rs - The future is Expertise Automation - from theory to practic                                                                                        | e, 2018 to 2025                                                                                                    | _ |
|-------------------------|----------------------------------------------------------------------------------------------------|----------------------------------------------------------------------------------------------------|---|
|                         | THE<br>LAW SOCIETY<br>查 建 健 師 會<br>計制時間の110087.7 DBS VHOUSE RANG<br>CBS 建建 的 第<br>211 NING KOND DX SUBJECT RAIL 1<br>四语中型金融组中印题<br>大型用度                 | TELEPHONE (田田) (852) 2546 6000<br>FACSIMLE (明定) (852) 2546 6037<br>E-MAIL (現 午 年 ) 352) 2546 6037<br>E-MAIL (現 午 年 ) 352) 2546 6037<br>E-MAIL (現 午 日 (日 ) 1947(1946 MAIAsessore) M | Z |
|                         |                                                                                                    | Index Reference :                                                                                                    |   |
|                         |                                                                                                    | Law Society: General                                                                                                    |   |
|                         | CIRCULAR 18-924 (MS)                                                                                                    | 19 November 2018                                                                                                    |   |
|                         | PRACTICE MANAGEMEN                                                                                                    | NT SEMINARS                                                                                                    |   |
|                         | (1) The future is Expertise<br>from theory to practice, 2<br>Monday, 10 Decemb                                                                          | Automation -<br>2018 to 2025<br>er 2018                                                                                                    |   |
|                         | (2) Human & Machine - 2<br>The role and skill-set of the lawyer and ma<br>Tuesday, 11 Decemb                                                            | 2018 to 2025:<br>chine of today and tomorrow<br>er 2018                                                                                                    |   |
|                         | <ol> <li>The Practice Management Committee is pleased to h<br/>of the World's Top Female Futurists and a promin<br/>two seminars to members.</li> </ol> | ave invited Ms. Chrissie Lightfoot, one<br>ent international legal figure, to deliver                                                                                              |   |
|                         | <ol> <li>Ms. Lightfoot is also the page on ty and greater of 1<br/>impartial Al lawyer and the author of 17% Naked</li> </ol>                           | Qot 1+ er LISA - the world's first<br>Tomorrow's Naked Lanyer:                                                                                                    |   |

3. To register an event or a course, please click "Register".

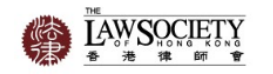

💄 services - 🏠 🔳 🃜

| vent/Course Code   | Event Name/Title                                                                                                | Event<br>date | Application<br>Deadline | Fee<br>(HKD) | CPD/RME<br>Points |      |        |
|--------------------|----------------------------------------------------------------------------------------------------|---------------|-------------------------|--------------|-------------------|------|--------|
| IS_PMC_02          | Practice Management Seminars - The future is<br>Expertise Automation - from theory to practice,<br>2018 to 2025 | 2019/06/27    | 2019/06/19              | 100          | 1.5               | View | Regist |
| 15000005           | Event 1                                                                                                    | 2019/06/12    | 2019/06/10              | 100          | 0.5               | View | Regist |
| resting - 345MS    | IHLC AC                                                                                                    | 2019/06/12    | 2019/05/31              | 100          | 0.0               | View | Regis  |
| TEST100            | TEST100                                                                                                    | 2019/05/31    | 2019/06/05              | 100          | 1.0               | View | Regis  |
| freecost           | free                                                                                                    | 2019/05/29    | 2019/05/31              | 0            | 1.0               | View | Regist |
| 20190524d_DamonLAM | 20190524d_DamonLAM                                                                                              | 2019/05/25    | 2019/05/31              | 4            | 4.0               | View | Regist |
| 20190524e_DamonLAM | 20190524e_DamonLAM                                                                                              | 2019/05/25    | 2019/06/01              | 5            | 5.0               | View | Regist |

4. The pop-up screen is shown with relevant important notes relating to the event / course. Please tick the appropriate box(es) and/or enter relevant information if so required. Once you have completed, please press "Submit".

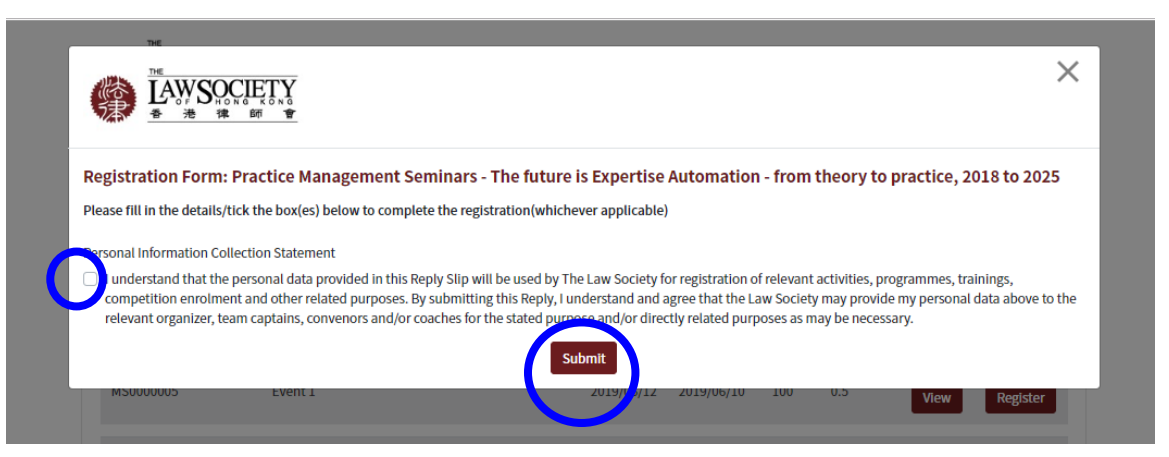

Copyright © 2019 The Law Society of Hong Kong. All Rights Reserved

5. The review page is shown. If you wish to edit the information in the previous page, please press "Back".

6. If you confirm to sign up the event/course, please click "Confirm & add to My Bag". The event/course is kept in the cart by showing the pop-up screen with wordings "Added to Cart".

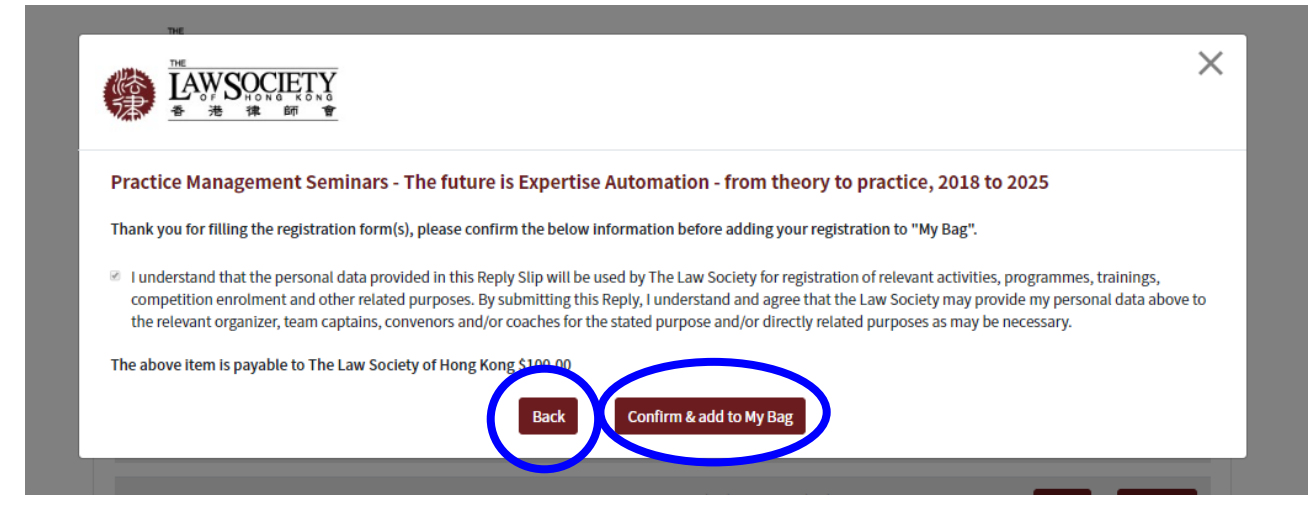

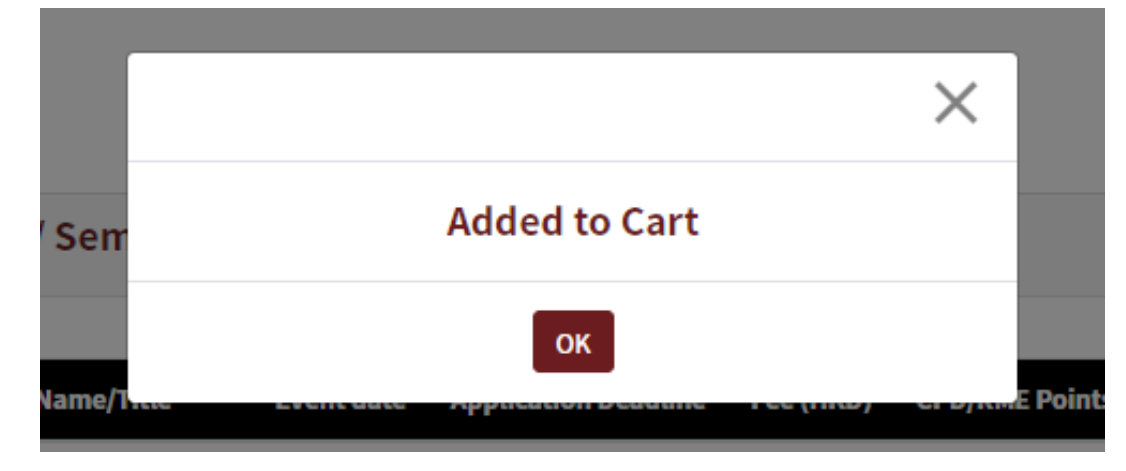

7. Once the event/course has been added successfully, you can see a number next to "My Bag" icon.

8. To complete the registration and proceed with payment, please click "My Bag" icon. Then, the page with "Personal Information" on the top and "My Bag" on the bottom is shown. Please check your information before proceeding to the next step.

Important Note : Please be reminded to check / edit your information and ensure the information is accurate. You <u>must</u> provide your email address which will be used for future communications in relating to event/course registration and payment.

💄 services 🗸 🏠 🥅 📜 Personal Information Membership ID: \$90000 Salutation: Surname SERVICES Member Othername memberservices@hklawsoc.org.hk Email: 93819444 Mobile My Bag CPD/RMI Practice Management Seminars - The future is Expertise 2019/06/27 2019/06/19 100.00 utomation - from theory to practice, 2018 to 2025 Sub-total: \$100.00 Proceed Paymer

💄 SERVICES 🗸 🏠 🔳

8. To remove the selected event/course from the cart, please click "Remove".

9. To continue the registration for the paid or free event / course, please click "Proceed Payment".

| Personal Inf         | ormation                                     |                                                                      |               |                         |              |                   |         |         |
|----------------------|----------------------------------------------|----------------------------------------------------------------------|---------------|-------------------------|--------------|-------------------|---------|---------|
| Aembership ID:       |                                              | S900004                                                              |               |                         |              |                   |         |         |
| alutation:           |                                              |                                                                      |               |                         |              |                   |         |         |
| Surname:             |                                              | SERVICES                                                             |               |                         |              |                   |         |         |
| Othername:           |                                              | Member                                                               |               |                         |              |                   |         |         |
| imail:               |                                              | memberservices@hklawsoc.org.hk                                       |               |                         |              |                   |         |         |
| Aobile:              |                                              | 93819444                                                             |               |                         |              |                   |         |         |
| Av Pag               |                                              |                                                                      |               |                         |              |                   |         |         |
| му Бад               |                                              |                                                                      |               |                         |              |                   |         |         |
| Event/Course<br>Code | Event Name/Title                             |                                                                      | Event<br>date | Application<br>Deadline | Fee<br>(HKD) | CPD/RME<br>Points |         |         |
| MS_PMC_02            | Practice Management<br>Automation - from the | Seminars - The future is Expertise<br>eory to practice, 2018 to 2025 | 2019/06/27    | 2019/06/19              | 100.00       | 1.5               | View    | Remove  |
|                      |                                              |                                                                      |               | Sub-total:              | \$100.00     |                   | Drasaad | Daymont |

#### For paid events/courses

You will then be directed to PayPal site. Please input your payment details and complete the payment. If you have successfully registered the event/course and completed the payment, the page with thank you message will be shown.

#### For free events/courses

If you have successfully registered the event/course, the page with thank you message will be shown.

| e Law Society of Hong Kong                                 |                                                                                   | Address line 1                                                                                                    |
|------------------------------------------------------------|-----------------------------------------------------------------------------------|----------------------------------------------------------------------------------------------------|
| PayPal 👾 \$250.00 нкр 🗸                                    | ,                                                                                 | Address line 2                                                                                                    |
| English 🗸                                                  |                                                                                   | District/Area                                                                                                    |
| Have a PayPal account?                                     |                                                                                   | Region                                                                                                    |
| or                                                         |                                                                                   | Contact Information                                                                                                    |
| Pay with debit or credit card                              | PayPal is the safer, faster<br>way to pay                                         | Phone number t<br>Mobile × Mobile number<br>+852                                                                                                    |
| vector restare your interior details with the interiorant. | No matter where you shop, we help keep your<br>financial information more secure. | Email address                                                                                                    |
| Country or region<br>Hong Kong SAR China                   |                                                                                   |                                                                                                    |
| 😝 VISA 🕎 関                                                 |                                                                                   | The security you want.<br>The protection you deserve.                                                                                                    |
| Card number                                                |                                                                                   | Creating a PayPal account is optional but if you do, you<br>get <b>PayPal Buyer Protection</b> on all eligible purchases,<br>plus faster checkout every time you shop. <b>See terms</b> |
| Expiry Date CSC ==                                         |                                                                                   | Create a PayPal account? (It only takes a moment.)                                                                                                    |
| Last name First name                                       |                                                                                   | Yes, I'd like to create a PayPal account.                                                                                                    |
|                                                            |                                                                                   | Password                                                                                                    |
|                                                            |                                                                                   | No, I don't want an account now.                                                                                                    |
|                                                            |                                                                                   | Continue                                                                                                    |

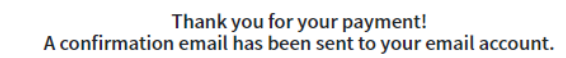

SERVICES - 🏠

### How to view enrollment record?

1. Click "My Enrollment Record" shown in the tool bar on the top right corner.

2. The list of events / courses you have successfully registered will be shown.

| Enrollment<br>Date | Event/Course Code | Event Name/Title                                                                                                | Event<br>Date | Application<br>Deadline | Fee<br>(HKD) | CPD/RME<br>Points |      |
|--------------------|-------------------|----------------------------------------------------------------------------------------------------|---------------|-------------------------|--------------|-------------------|------|
| 2019/05/15         | MSCCTEST002       | Standing Committee on Member Services -<br>Briefing Session on Cyber Security for Small<br>and Medium Law Firms | 2019/07/17    | 2019/06/28              | 100.00       | 2.0               | View |
| 2019/05/15         | MSCCTEST003       | Practice Management Seminar                                                                                     | 2019/06/28    | 2019/05/24              | 0.00         | 2.0               | View |
| 2019/05/30         | MS_PMC_02         | Practice Management Seminars - The future<br>is Expertise Automation - from theory to<br>practice, 2018 to 2025 | 2019/06/27    | 2019/06/19              | 100.00       | 1.5               | View |
| 2019/05/16         | MS_SCMS_01        | Members' Quarterly Lunch Gathering - How<br>to Start Up your Arbitration Practice                               | 2019/06/21    | 2019/06/13              | 0.00         | 1.0               | View |
| 2019/05/29         | MS_20190004       | Father's Day DIY Workshop                                                                                       | 2019/06/13    | 2019/06/06              | 200.00       | 0.0               | View |
| 2019/05/30         | MS000005          | Event 1                                                                                                    | 2019/06/12    | 2019/06/10              | 100.00       | 0.5               | View |
| 2019/05/15         | MSCCTEST001       | Members' Quarterly Lunch Gathering                                                                              | 2019/06/10    | 2019/05/30              | 0.00         | 1.0               | View |

SERVICES -

### **Confirmation email**

After making a successful application, you will receive the confirmation email from <u>no\_reply@hklawsoc.org.hk</u> with the subject "Confirmation from The Law Society Registration and Payment System".

Important Note : Your successful registration and payment does not mean that your seat has been secured. A separate confirmation of enrollment will be sent to you if your seat is secured. From: The Law Society of Hong Kong [mailto:no\_reply@hklawsoc.org.hk] Sent: 24 May 2019 15:53 To: | Subject: Confirmation from The Law Society Registration and Payment System

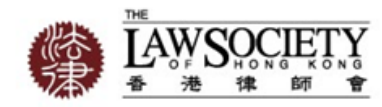

Dear Member SERVICES,

Thank you for your payment. Your application for the following event(s) is now completed.

Event/Course Code;iTETest0523\_2 Event Name/Title:iTETest0523\_2 Date:2019-05-28 00:00:00 Fee (HKD): 0.00

Your application is now being processed. A confirmation from The Law Society/The Academy of Law will be sent by email to all successfully enrolled members.

Cancellation Policy:

We regret that once you have confirmed and paid for your registration, there is NO REFUND or cancellation except where the event is cancelled by The Law Society of Hong Kong/The Academy of Law (as shall be appropriate).

If you have NOT applied for the event/course or have any enquiry on the payment, please contact the Law Society at <a href="mailto:epayment@hklawsoc.org.hk">epayment@hklawsoc.org.hk</a>.

For other enquiries, please contact the handling department/staff or the Law Society at (852) 2846 0500.

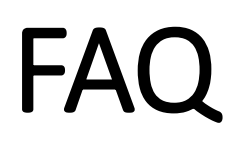

#### Login

1. How can I access the Law Society's Registration and Payment System ("the System")?

<u>Through the Law Society's website ("the Web")</u> Please visit <u>https://epayment.hklawsoc.org.hk</u> to access the System.

You have to register your mobile phone number with the Law Society before accessing the System. Please click "To register" at the login page and follow the steps of registration.

*Through the Law Society's App ("the App") (launching soon)* Please click on the 'Registration and Payment' icon which is hyperlinked to the Platform.

To download and activate the App, please click <u>here</u> for the Installation and Activation Guide. Please note currently the App is only available to full members and trainee solicitors.

- **2.** Do I have to install any software on my computer to access the System? No. We are using a Web-Based and App-based registration platform. All that is needed to access and manage your account is a Web browser / Mobile App with Internet Access.
- 3. After I entered my 7-digit membership ID / mobile number and clicked "Login", an error message titled "To Register" is shown. What shall I do? For data privacy reason, all members who intend to access the System through the Web <u>must</u> register their mobile numbers for the service.

If you have not registered your mobile number, you should register via Online Reply Slip (Login to Members' Zone is required).

- 4. I have registered my mobile number, however, I have forgotten my membership ID or do not have membership ID. What are the steps to access the System? Members may choose to click "Mobile Login" at the login page and enter your registered mobile phone number to login.
- 5. How long will it take to activate my account after I registered my mobile phone number through the Online Reply Slip?

All registrations submitted during working hours (i.e. before 5:45 p.m.) on Monday and Wednesday ("the processing day") (or the previous working day if the day falls on a public holiday) will be activated after one working day. For registrations submitted on/after 5:45 p.m. of the processing day, they will be handled on the next processing day and the account will be activated one working day thereafter.

#### 6. I cannot receive the verification code. What shall I do?

Please check the following:

- a. You have entered your number correctly.
- b. Your phone has full access with a strong signal.
- c. Confirm with your mobile provider that you are able to receive SMS messages and/or phone calls.

If you have fulfilled the above checking, please email us at <u>epayment@hklawsoc.org.hk</u> for assistance.

#### 7. Can I change my registered mobile phone number?

If you wish to change your registered mobile phone number, please login to the Members' Zone and provide your new registered mobile number via the <u>Online Reply</u> <u>Slip</u>. Please refer to <u>Question 5</u> above concerning the date of activation.

#### Registration

- 8. How can I ensure the registration of event has been submitted successfully? You may check:
  - a. My Enrollment Record in the System;
  - b. Confirmation email sent by <a href="mailto:no\_reply@hklawsoc.org.hk">no\_reply@hklawsoc.org.hk</a>
- **9. Shall I treat that my enrollment to the event is confirmed after successful payment?** No. The Law Society will send you a separate confirmation of enrollment if your seat is secured.

#### 10. Can the System support multiple registrations under a single payment? Yes. The system allows you to register multiple registrations and pay at the end with a single payment.

#### Payment

11. Will the Law Society receive my credit card information when I enter it for payment via the System?

The Law Society will not receive any credit card information. All payments are handled directly by the payment gateway service provider.

- 12. My browser does not respond during the payment process. What shall I do? Please close the browser and re-login to the System. Click the "My Enrolment Record" to check the status of your enrolment and payment. Alternatively, you can email us at <u>epayment@hklawsoc.org.hk</u> for assistance.
- 13. Can I register an event via the System but submit a cheque to the Law Society for payment?

No. If you register through the System, you must pay through the System.

### The End